# ZPK WEB セミナー マイクロチップの読み化

~やらなければならないこととそのやり方~ (システム編)

環境大臣指定登録機関 公益社団法人日本獣医師会

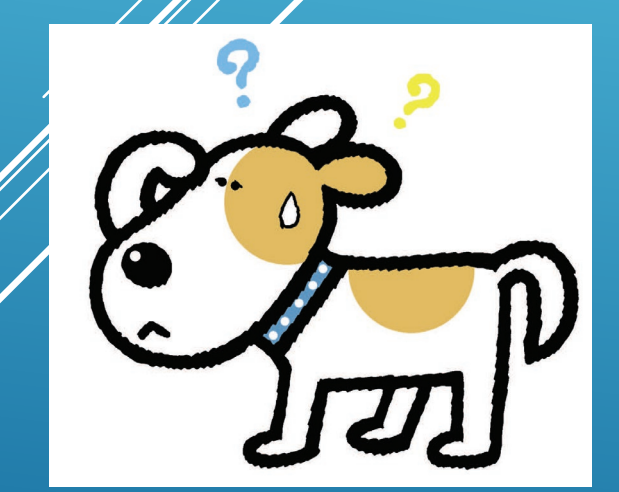

# 犬と猫のマイクロチップ情報登録

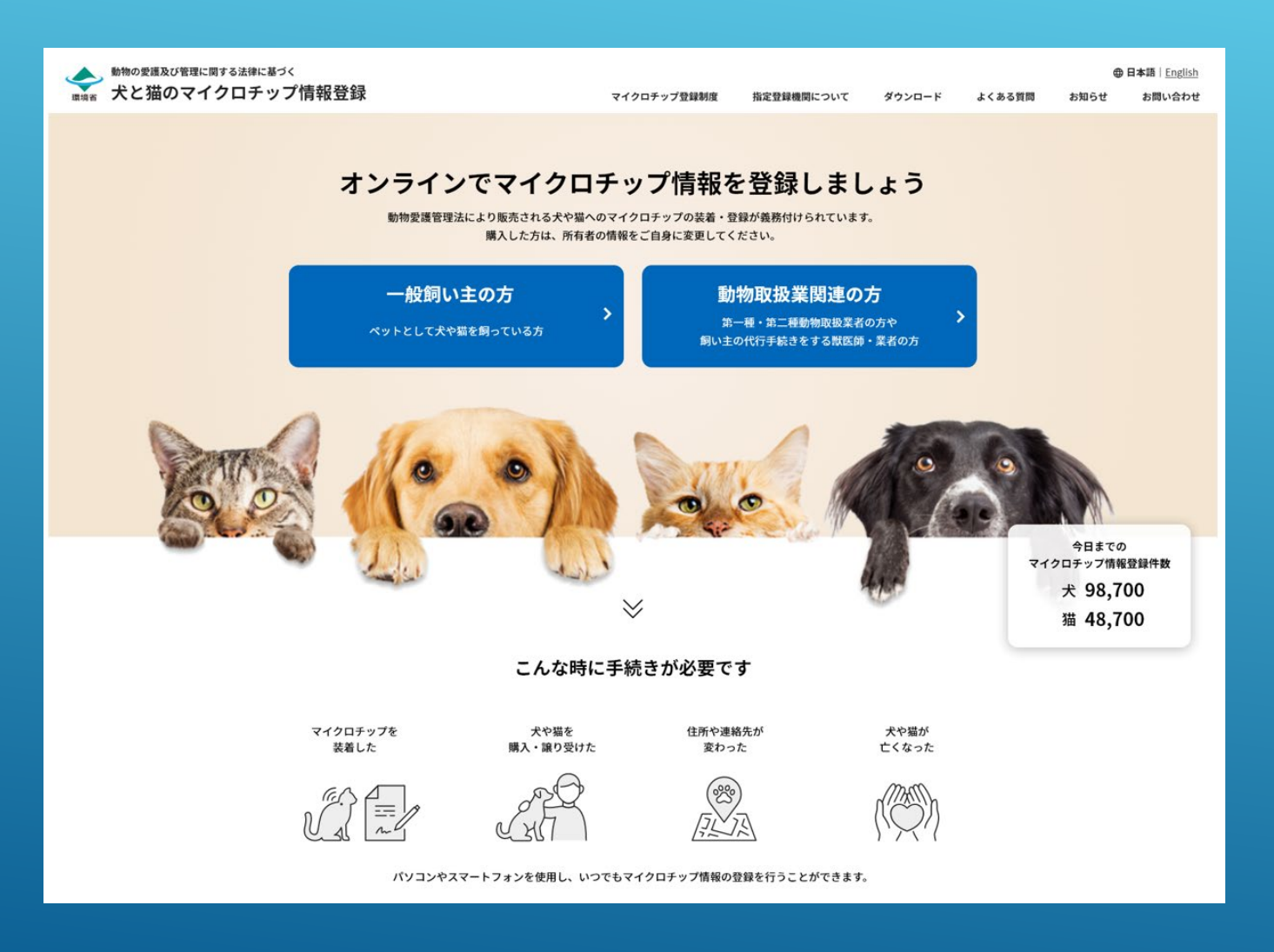

◆ 環境省のシステムに登録しないと 法律を順守したことにならない

◆ 環境省のシステムは「犬と猫のマ イクロチップ情報登録」だけ

◆ 手続きができるのは、サイトが開設される6月1日の施行日から

# 移行登録のご案内

|                |                                                                                                    | →お問い合     |
|----------------|----------------------------------------------------------------------------------------------------|-----------|
|                | 犬と猫のマイクロチップ情報登録<br>環境省データベースへの移行登録受付サイト                                                                      |           |
| 1              | 対象:下記の登録団体にマイクロチップを登録済み。の犬及び猫                                                                                |           |
|                | <ul> <li>Fam</li> <li>ジャパンケネルクラブ</li> <li>マイクロチップ東海</li> <li>マイクロチップ普及推進協会</li> <li>日本獣医師会 (AIPO)</li> </ul> |           |
|                | 動物愛護管理法の改正により、令和4年6月1日以降に装着されたマイクロチップは、<br>「犬と猫のマイクロチップ情報登録」という環境省のデータベースに登録されることにな<br>ります。                  |           |
|                | 現在、既にマイクロチップを装着し、上記登録団体に登録されている方で、環境省のデ<br>ータベースへの登録を希望される方は、このサイトから登録の受付ができます。                              | 4         |
| Sec. 21        | 移行登録料は無料です。                                                                                                  |           |
| 3              | 本サイトで登録受付後、現在、登録されている登録団体に、登録があるかどうかの確認<br>を行います。登録がなかった場合には、装着・登録が証明できないため移行登録はできま<br>せん。                   |           |
| it a           | <ul> <li>その他の方も装着の確認が取れれば受付ができる場合がありますので個別にお問い合わせください。</li> </ul>                                            |           |
|                | 登録を希望される方はこちら                                                                                                | Carlo and |
| 4.8            |                                                                                                    | Seale .   |
| 94 <b>/</b> -7 | 容録同人に容録这ュの犬猫の武                                                                                               | 古老        |
| <b>J</b> ×615  | 豆球団体に豆球消かり入畑の川                                                                                               | 1712      |

は、無料で環境省システムに登録できる

|                         | 犬と<br>環境省デー                   | 猫のマイク<br>-タベース/      | ロチップ情<br>への移行登録  | 報登録<br>录受付サイト |
|-------------------------|-------------------------------|----------------------|------------------|---------------|
| 以下の項目に内容                | を入力してください。 <mark>(※が付い</mark> | いている項目は入力            | 」必須項目です。)        |               |
| マイクロチップ                 | プ情報                           |                      |                  |               |
| マイクロチップ番号               | 11111111111111111             |                      |                  |               |
| 個人/法人                   | 個人                            | 動物取扱業区別              | 一般               |               |
| 所有者情報                   |                               |                      |                  |               |
| 姓 💥                     |                               | 名※                   |                  |               |
| 姓(フリガナ) 💥               |                               | 名(フリガナ) 💥            |                  |               |
| ∓*                      | 全角カダカナで入力くたさい                 |                      | 全角ガダガナで人力くたさい    |               |
| 来送应用 <b>Y</b>           | ハイフン(-)付で入力                   |                      |                  |               |
| 市区町村※                   | 進伏してください ▼                    |                      |                  |               |
| 11三円11-1-<br>丁目以降・建物名※  |                               |                      |                  |               |
| TEL※注                   |                               | 携帯番号 <mark>※注</mark> |                  |               |
| E-MAIL 💥                | 市街地番号からハイフン(一)村で人力            |                      | 市街地番号からハイフン(一)村で | 2,2,71        |
| ※注:TEL、携帯番号の            | いずれかを入力してください。                |                      |                  |               |
| 動物情報                    |                               |                      |                  |               |
| 名 前 <mark>※</mark>      |                               |                      |                  |               |
| 動物所在地                   | □ 飼育者と同一の場合はチェック              |                      |                  |               |
| 〒※                      | 検索                            |                      |                  |               |
| 都道府県※                   | パイプクにつけで入力<br>選択してください ▼      |                      |                  |               |
| 市区町村※                   |                               |                      |                  |               |
| 丁目以降・建物名 <mark>※</mark> |                               |                      |                  |               |
| 生年月日※                   |                               |                      | 性别迷              | 選択してください 🖌    |
| 動物種 <mark>※</mark>      | 選択してください 🖌                    |                      |                  |               |
| 品 種※                    | 選択してください                      | ~                    |                  |               |
| 毛 色 <mark>※</mark>      | 選択してください                      | ~                    |                  |               |
| 鑑礼(登録年度)                |                               |                      | 鑑札 (登録番号)        |               |
| 登録団体情報                  |                               |                      |                  |               |
| 登録団体名※                  | 選択してください 🗸                    |                      |                  |               |
|                         |                               |                      |                  |               |
|                         |                               | 戻る 個ノ                | 人情報保護方針の確認       |               |

門い合わせ

# システムのメニュー

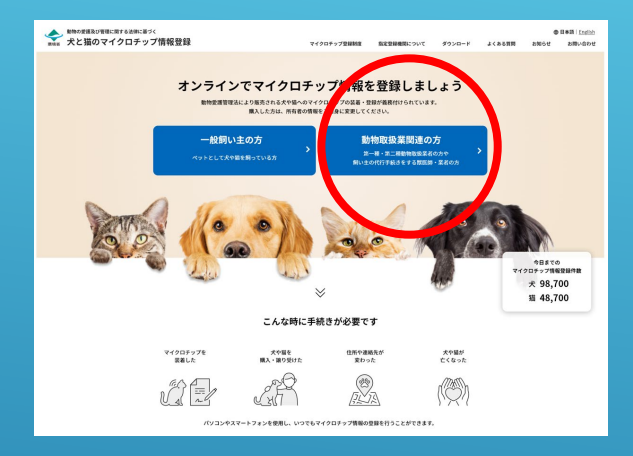

右側の「動物取扱業関連の方」を クリックする 左側の「一般飼い主の方」をク リックして進めてしまうと 動物取扱業関連の入力ができない

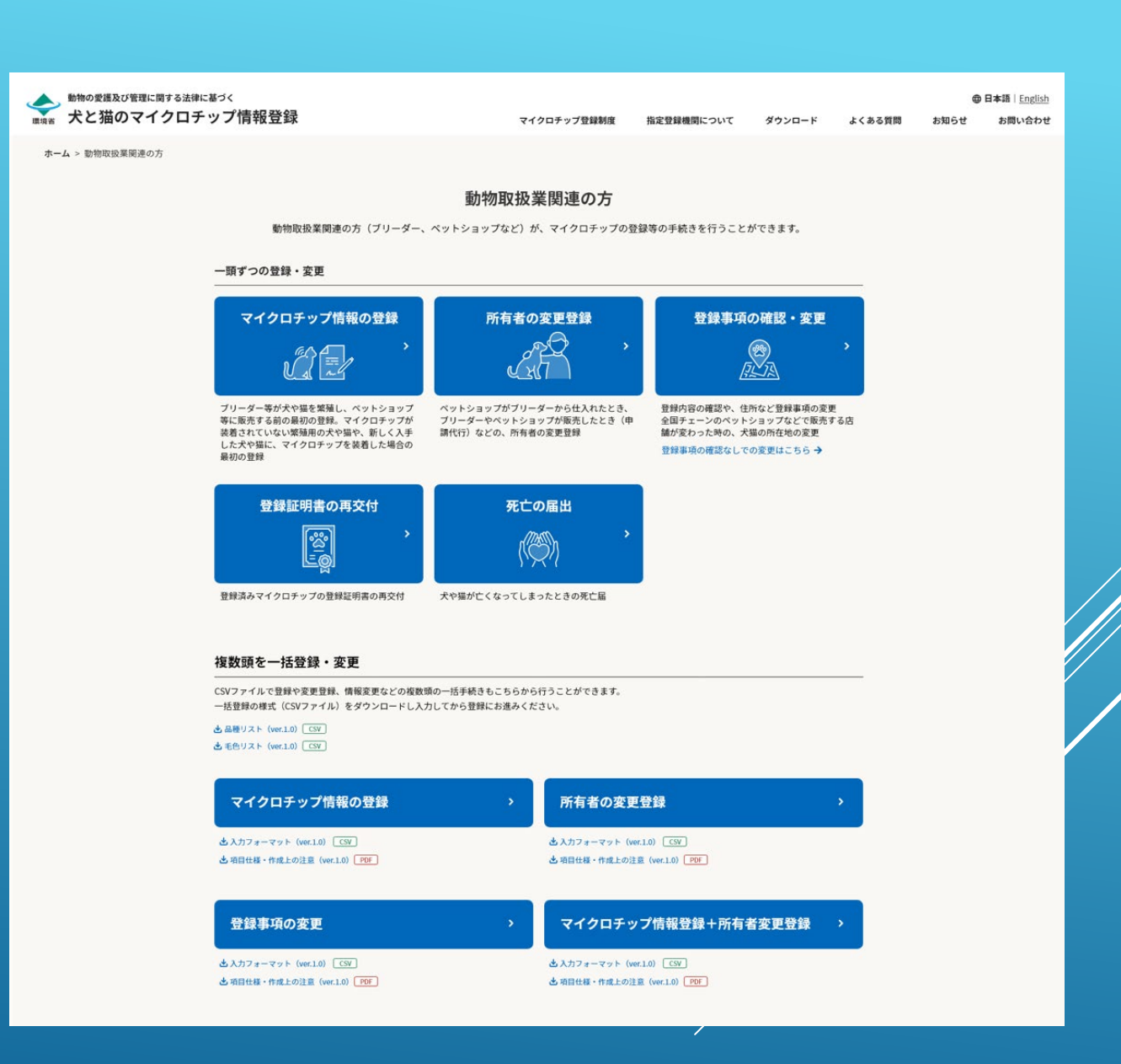

# 1頭ずつの登録・変更

マイクロチップ情報の登録 所有者の変更登録 登録事項の確認・変更 登録証明書の再交付 死亡の届出

## 動物取扱業関連の方

動物取扱業関連の方(ブリーダー、ペットショップなど)が、マイクロチップの登録等の手続きを行うことができます。

## 一頭ずつの登録・変更

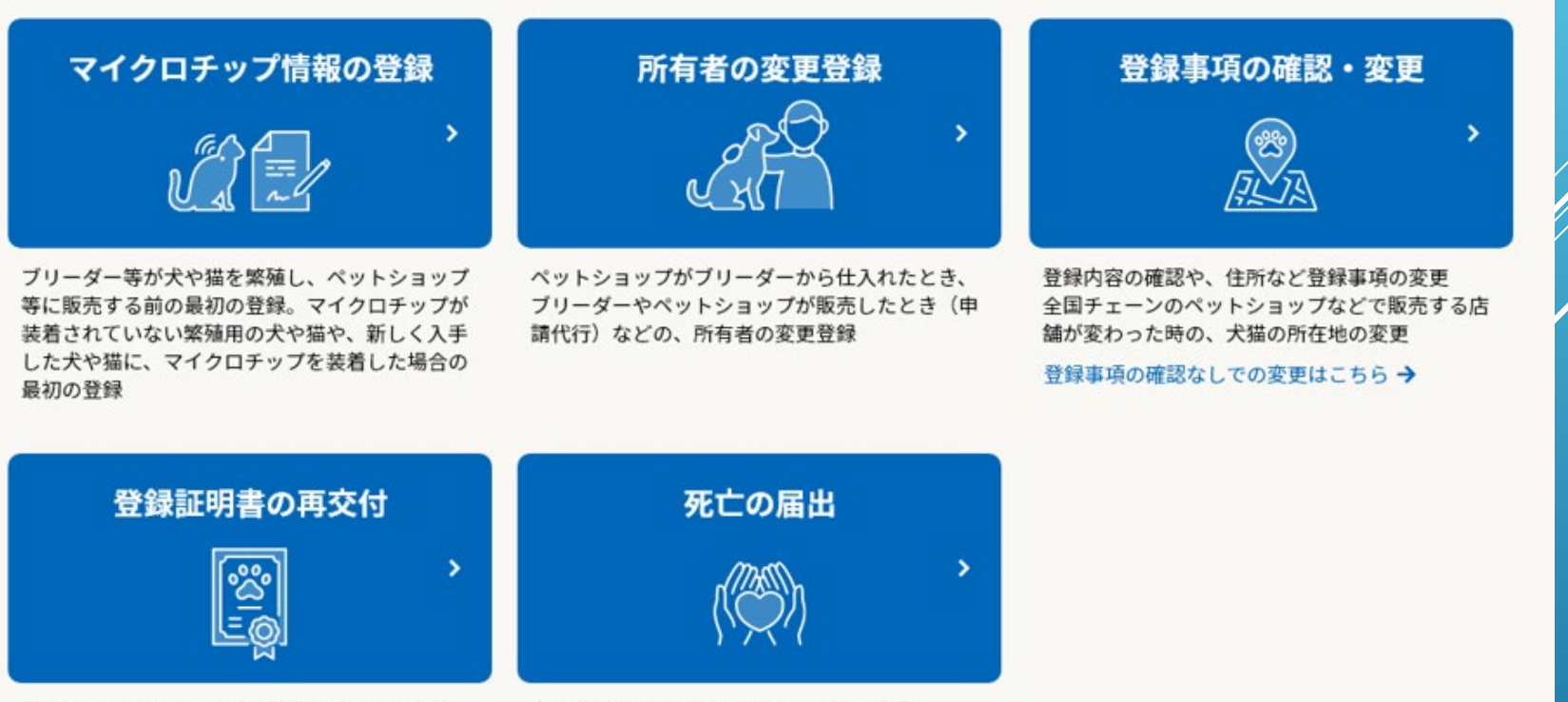

登録済みマイクロチップの登録証明書の再交付

犬や猫が亡くなってしまったときの死亡届

# 1頭ずつの登録 説明画面

手数料 300円 支払方法 クレジットカード又はコード決済

## 事前準備

- ・マイクロチップの識別番号
- ・マイクロチップ装着証明書の画像ファイル
- ・クレジットカード又はコード決済のアプリ
- ・登録証明書を確認するためのPDF閲覧の準備

お問い合わせ

#### マイクロチップ情報登録(1頭ずつ)

トップ > 動物取扱業関連の方 > マイクロチップ情報登録(1頭ずつ)

#### 目的

#### 登録の手数料

登録の手数料:300円 お支払方法・クレジットカード決済またはコード決済

#### 対象者

説明文説明文説明文説明文説明文説明文説明文説明文説明文説明文説明文説明文 說明文說明文說明文說明文說明文說明文說明文說明文說明文說明文

#### 登録前に準備いただくもの

• マイクロチップの識別番号 マイクロチップ装着証明書ファイル(ファイル形式:PDF/JPG/PNG)

クレジットカードまたはコード決済の×××

マイクロチップ装着証明書についての注意事項などを記載 説明文説明文説明文説明文説明文説明文説明文説明文説明文説明文説明文説明文 説明文説明文説明文説明文説明文説明文説明文説明文説明文説明文

#### 登録の流れ

飼い主の情報→犬猫の情報→支払い情報→完了となります。 登録証明書と暗証記号は大事に保管してください。の説明が入る(遷移図で説明?)

#### 登録証明書

验明文验明文验明文验明文验明文验明文验明文验明文验明文验明文验明文

#### 暗証記号

説明文説明文説明文説明文説明文説明文説明文説明文説明文説明文説明文説明文説明文

#### 注意事項

お問い

サイトス

関連リン

紙単行と郵送

#### 行っていませんの説明を入れる 登録手続き

この後も狂犬病の接種や登録がありますよの説明を入れる PDFファイルをご覧いただくために

Copyrights (C) 2022 Japan Veterinary Medical Association. All Rights Reserved

当サイトでは、PDFドキュメントを使用しています。PDFドキュメントをご覧いただくためには、Acrobat Readerなどの閲覧ソフトが必要です。 Adobe Acrobat Reader DC(無料)をダウンロード 🗹

Adobe Acrobat Reader

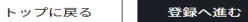

| 合わせ | プライバシーマーク |
|-----|-----------|
| マップ | 指定登録機関    |
| 10  | 府省名(番号)   |

# 1頭ずつの登録 個人情報確認

## 環境省における個人情報の取扱いの確認

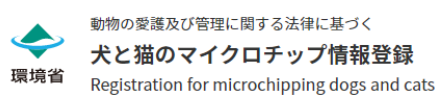

日本語|English マイクロチップ情報登録について よくある質問

お問い合わせ

## マイクロチップ情報登録(1頭ずつ)

トップ > 動物取扱業関連の方 > マイクロチップ情報登録(1頭ずつ)

## 個人情報の取り扱いについて

「個人情報の取り扱い」についてご確認のうえ、[次へ]ボタンを押してください。

## 個人情報の取り扱い

\_\_\_\_\_\_(以下,「当社」といいます。)は,本ウェブサイト上で提供するサービス(以下,「本サービス」といいます。)における,ユーザー の個人情報の取扱いについて,以下のとおりプライバシーポリシー(以下,「本ポリシー」といいます。)を定めます。

## 第1条(個人情報)

「個人情報」とは,個人情報保護法にいう「個人情報」を指すものとし,生存する個人に関する情報であって,当該情報に含まれる氏名,生年月日,住 所,電話番号,連絡先その他の記述等により特定の個人を識別できる情報及び容貌,指紋,声紋にかかるデータ,及び健康保険証の保険者番号などの当 該情報単体から特定の個人を識別できる情報(個人識別情報)を指します。

## 第2条(個人情報の収集方法)

当社は,ユーザーが利用登録をする際に氏名,生年月日,住所,電話番号,電子メールアドレス,銀行口座番号,クレジットカード番号,運転免許話番 🗉

──「個人情報の取り扱い」について、確認しました

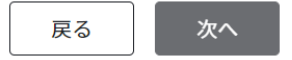

 $(\mathbf{\uparrow})$ 

1頭ずつの登録 マイクロチップ番号の入力と 装着証明書のアップロード

# マイクロチップの識別番号の入力 マイクロチップ装着証明書のアップロード

- ・全体が写っていること
- ・バーコードに光が当たっていないこと
- ・バーコードに記載の数字が読めること

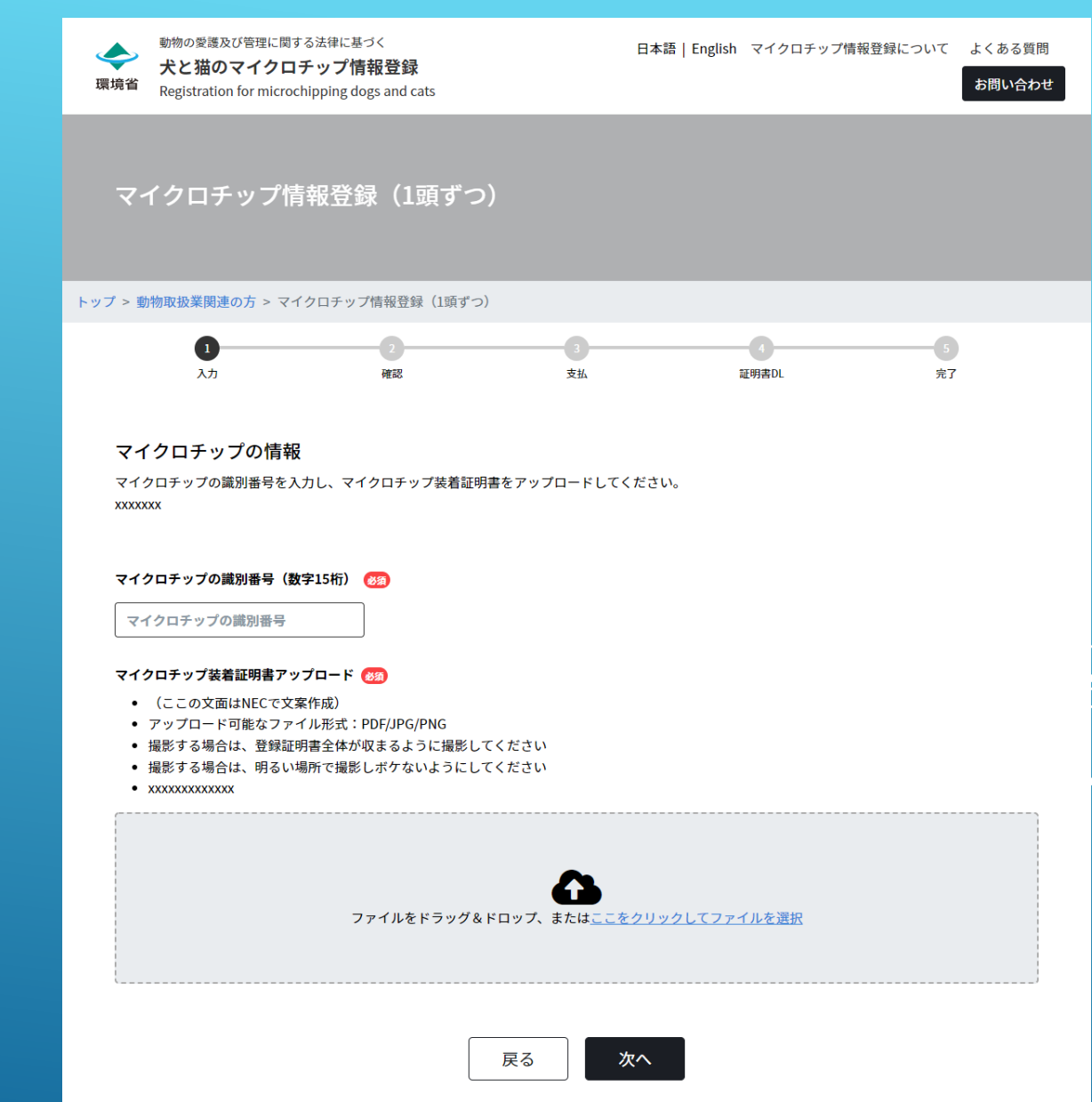

Copyrights (C) 2022 Japan Veterinary Medical Association. All Rights Reserved.

日本語 | English マイクロチップ情報登録について よくある質問

#### お問い合わせ

# 1頭ずつの登録 所有者情報の入力

# 動物取扱業/一般の飼い主 個人/法人 氏名、フリガナ/法人名、フリガナ、代表者氏名 住所/所在地

## 電話番号

メールアドレス

所有者情報の保存

| 0                                                             | 2                                                                                                    | -0                                                 |                     | 6           |
|---------------------------------------------------------------|----------------------------------------------------------------------------------------------------|----------------------------------------------------|---------------------|-------------|
| λ.h                                                           | 確認                                                                                                    | 支払                                                 | 证明書DL               | 完了          |
| 所有者の情報<br>飼い主ご本人の情報を入力し[次へ]を押<br>申請代行者 (所有者に代わり申請をす?<br>申請代行者 | Pしてください。<br>6者)の方はチェックしてくだ。                                                                                                    | さい                                                 |                     |             |
| 所有者の情報                                                        |                                                                                                    |                                                    |                     |             |
| 所有者種別 🐻                                                       | ● 動物取扱業 ● 一般所                                                                                                    | 有者                                                 |                     |             |
| 個人または法人 🔕                                                     | ● 個人 ● 法人                                                                                                    |                                                    |                     |             |
| 氏名 🧭                                                          | <b>姓</b>                                                                                                    | 名<br>名<br>入力してくれ                                   | eau.                |             |
| 氏名(フリガナ)                                                      | <b>セイ</b>                                                                                                    | <b>х</b> т<br>(хт                                  |                     |             |
| 住所(法人にあっては、事務所の所在<br>地) 💽                                     | <ul> <li>●使曲号(数値7桁、ハイフンな)</li> <li>郵便曲号(数値7桁、ハイフンな)</li> <li>郵便曲号</li> <li>■通知の用</li> <li>選択してください</li> <li>市区町村</li> <li>市区町村</li> <li>丁田以降・建物名</li> <li>丁目以降・建物名</li> </ul> | L)<br>                                             | 住所自動入力              |             |
| 電話番号 👩                                                        | <ul> <li>一つ以上の電話番号を入力</li> <li>電話番号 (ハイフンなし)</li> <li>電話番号</li> <li>携帯電話番号 (ハイフンなし)</li> <li>携帯電話番号</li> </ul>                                                                | してください                                             |                     |             |
| 電子メールアドレス 👧                                                   | <ul> <li>●電子メールアドレスは</li> <li>ください</li> <li>電子メールアドレス</li> <li>電子メールアドレス</li> <li>電子メールアドレス(確認用)</li> <li>電子メールアドレス(確認用)</li> </ul>                                           | 後の本人確認の際に                                          | 必要となります。普段お使いにな     | *る電子メールアドレス |
| 所有者情報の保存                                                      | <ul> <li>次回以降、同じ所有者</li> <li>※登録情報の保存は、XX00XXX</li> </ul>                                                                                                    | 青報で登録する場合は<br>xxxxxxxxxxxxxxxxxxxxxxxxxxxxxxxxxxxx | *チェックしてください<br>&作成) |             |
|                                                               |                                                                                                    |                                                    |                     |             |

動物の愛護及び管理に関する法律に基づく

# 1頭ずつの登録 動物情報の入力

# 名前 動物の種類

毛色

生年月日

性別

動物の所在地

鑑札年月日

## 登録番号

マイクロチップ情報登録(1頭ずつ)

動物の愛護及び管理に関する法律に基づく

犬と猫のマイクロチップ情報登録 環境省 Registration for microchipping dogs and cats

#### トップ > 動物取扱業関連の方 > マイクロチップ情報登録(1頭ずつ)

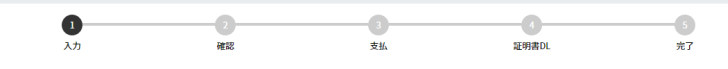

#### 動物の情報

 $\blacklozenge$ 

犬または猫の情報を入力し[次へ]を押してください。

| 名前 🚳               | 名前                                                 |  |  |  |  |  |
|--------------------|----------------------------------------------------|--|--|--|--|--|
| 動物の種類(88)          | ● 犬 ● 猫                                            |  |  |  |  |  |
| 品種(1939)           | 選択してください                                           |  |  |  |  |  |
| 毛色 (88)            | 選択してください ~                                         |  |  |  |  |  |
| E年月日 🚳             | <b>↓</b> ↓ ↓ ↓ ↓ ↓ ↓ ↓ ↓ ↓ ↓ ↓ ↓ ↓ ↓ ↓ ↓ ↓ ↓       |  |  |  |  |  |
| 性別 🞯               | ● オス ● ×ス                                          |  |  |  |  |  |
| 動物の所在地 囪           | 所有者と同じ住所                                           |  |  |  |  |  |
|                    | 郵便番号(数値7桁、ハイフンなし)                                  |  |  |  |  |  |
|                    | 郵便番号 住所自動入力                                        |  |  |  |  |  |
|                    | 都道府県                                               |  |  |  |  |  |
|                    | 選択してください 🗸                                         |  |  |  |  |  |
|                    | 市区町村                                               |  |  |  |  |  |
|                    | 市区町村                                               |  |  |  |  |  |
|                    | 丁目以降・建物名                                           |  |  |  |  |  |
|                    | 丁目以降・建物名                                           |  |  |  |  |  |
| 描考(上記以外の犬又は猫の特徴、そ  | 200文字以内でご記入ください                                    |  |  |  |  |  |
| 2他の事項がある場合)        |                                                    |  |  |  |  |  |
| の発怒を受け上ことしてたり 白海休水 | 、 (使用政法)は、 (1) (1) (1) (1) (1) (1) (1) (1) (1) (1) |  |  |  |  |  |

#### 犬の登録を受けようとしており、自治体から鑑札発行済みの場合

| 鑑札                                                 | <sup>登録年度</sup><br>選択してください ~ | <b>登録番号</b><br>登録番号 |             |          |           |
|----------------------------------------------------|-------------------------------|---------------------|-------------|----------|-----------|
|                                                    | 戻る                            | 次へ                  |             |          |           |
| nts (C) 2022 Japan Veterinary Medical Association. | All Rights Reserved.          | 利用規約                | ウェブアクセシビリティ | 個人情報保護方針 | 特定商取引法に基づ |

日本語 | English マイクロチップ情報登録について よくある質問

お問い合わせ

# 1頭ずつの登録 動物取扱業関連情報の入力

# 第一種動物取扱業/第二種動物取扱業 動物取扱業の種別と登録番号 動物取扱業の情報保存 メス親のマイクロチップ識別番号

| <del>令</del> 環境省 | 動物の愛護及び管理に関する法律に基づ<br><b>犬と猫のマイクロチップ情</b><br>Registration for microchipping dop | ジベ<br>報登録<br>gs and cats                               |                                   | 日本語   English      | マイクロチップ情報登録に    | こついて    | よくある質問<br>お問い合わ1 |
|------------------|---------------------------------------------------------------------------------|--------------------------------------------------------|-----------------------------------|--------------------|-----------------|---------|------------------|
| ব-               | イクロチップ情報登録                                                                      | 禄(1頭ずつ)                                                |                                   |                    |                 |         |                  |
| ップ > 動           | 物取扱業関連の方 > マイクロチップ                                                              | 情報登録(1頭ずつ)                                             |                                   |                    |                 |         |                  |
|                  | <b>1</b><br>λπ                                                                  | 2<br>確認                                                | 3<br>支払                           | ł                  | 4<br>证明書DL      | 5<br>完了 |                  |
| <b>動物</b><br>動物耳 | ) <b>取扱業関連情報</b><br>取扱業関連情報を入力してください。                                           |                                                        |                                   |                    |                 |         |                  |
| 動物               | 取扱業の種別 👧                                                                        | ● 第一種動物取扱業                                             | ● 第二種動物取扱                         | ŧ                  |                 |         |                  |
| 動物               | 取扱業の情報 👧                                                                        | *1種類以上入力してくだ<br>業種<br>の販売<br>の保管<br>貸出し<br>の訓練         | さい<br>所属する都道府県から1<br>[            | 発行された登録番号          |                 |         |                  |
|                  |                                                                                 | <ul> <li>展示</li> <li>競りあっせん業</li> <li>譲受飼養業</li> </ul> |                                   |                    |                 |         |                  |
| 動物               | 取扱業の情報保存                                                                        | <ul><li>次回以降、同じ動物</li><li>※登録情報の保存は、xxx</li></ul>      | N取扱業の情報で登録<br>XXXXXXXXXXXXX (NECで | する場合はチェッ<br>*文案作成) | クしてください         |         |                  |
| ***              | 親のマイクロチップの識別番号<br>)                                                             | マイクロチップの識別番号(<br>マイクロチップの識別<br>メス額のマイクロチップの識           | 数字15桁)<br> 番号<br>別番号を入力できない場      | 合は、その理由を入力し        | <i>∪</i> てください。 |         |                  |

戻る

確認画面へ

# 1頭ずつの登録 入力内容の確認

# 入力内容の確認

日本語|English マイクロチップ情報登録について よくある質問

お問い合わせ

トップ > 動物取扱業間連の方 > マイクロチップ情報登録(1頭ずつ)

0--0 -0 \*7

入力内容の確認 以下の内容で申請します。内容をご確認のうえ[支払いへ進む]を押してください。

| マイクロチップの識別番号                     | 123456789012345                                                                               |          |
|----------------------------------|-----------------------------------------------------------------------------------------------|----------|
|                                  |                                                                                               | 内容を修正する・ |
| 申請代行者の情報(※チェックし                  | た時のみ表示)                                                                                       |          |
| 申請代行者の氏名(法人にあっては、<br>名称及び担当者の氏名) | 山田太郎                                                                                          |          |
| 申請代行者の住所(法人にあっては、<br>事務所の所在地)    | 〒000-0000<br>東京都 港区南青山 1丁目1-1 新青山ビル23階                                                        |          |
| 申請代行者の電話番号                       | (※海外へ引越しする場合非表示)<br>電話番号:03-1234-5678<br>携帯電話番号:090-1234-5678                                 |          |
| 所有者の情報                           |                                                                                               |          |
| 所有者種別                            | 動物取扱業                                                                                         |          |
| 個人または法人                          | 法人                                                                                            |          |
| 法人名                              | 日本電気機式会社                                                                                      |          |
| 法人名(フリガナ)                        | ニッポンデンキカプシキガイシャ                                                                               |          |
| 代表者の氏名                           | 佐藤 花子                                                                                         |          |
| 住所(法人にあっては、事務所の所在<br>地)          | 〒000-0000<br>東京都 浅区南青山 1丁目1-1 新青山ビル23階                                                        |          |
| 電話番号                             | <ul> <li>(※海外へ引越しする場合非表示)</li> <li>電話番号:03-1234-5678</li> <li>携帯電話番号:090-1234-5678</li> </ul> |          |
| 電子メールアドレス                        | user@example.com                                                                              |          |
|                                  |                                                                                               | 内容を修正する。 |
| 動物の情報                            |                                                                                               |          |
| 名前                               | ブル子                                                                                           |          |
| 動物の種類                            | ×                                                                                             |          |
| 品種                               | フレンチプルドッグ                                                                                     |          |
| 毛色                               | プリンドル                                                                                         |          |
| 生年月日                             | 2021年7月 22日                                                                                   |          |
| 性別                               | <i>オ</i> ス                                                                                    |          |
| 動物の所在地                           | 所有者と同じ住所<br>〒000-0000<br>東京都 港区南青山 1丁目1-1 新青山ビル23階                                            |          |
| 備考(上記以外の大又は猫の特徴、そ<br>の他の事項がある場合) |                                                                                               |          |
| <b>代の登録を受けようとしており、自治体か</b>       | ら雛札発行済みの場合                                                                                    |          |
| 鑑札                               | 2016年度(平成28年度) 00000                                                                          |          |
|                                  |                                                                                               | 内容を修正する。 |
| 助物取扱業関連情報                        |                                                                                               |          |
| 動物取扱業の種別                         | 所属する都道府県:東京都<br>動物取扱業:第一種動物取扱業                                                                |          |
| 動物取扱業の情報                         | 販売/12-3456<br>保管/12-3456                                                                      |          |
| 動物取扱業の情報保存                       | 次回以降、同じ動物取扱業の情報で登録する                                                                          |          |
| メス親のマイクロチップの識別番号                 | 123456789012345<br>入力できない理由:<br>-                                                             |          |
|                                  |                                                                                               |          |

orwights (C) 2022, Jana

# 1.頭ずつの登録 支払方法の選択

クレジットカード コード決済(PayPay) 動物の愛護及び管理に関する法律に基づく
 大と猫のマイクロチップ情報登録
 Registration for microchipping dogs and cats

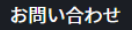

 $\mathbf{\Lambda}$ 

## マイクロチップ情報登録(1頭ずつ)

## トップ > 動物取扱業関連の方 > マイクロチップ情報登録(1頭ずつ)

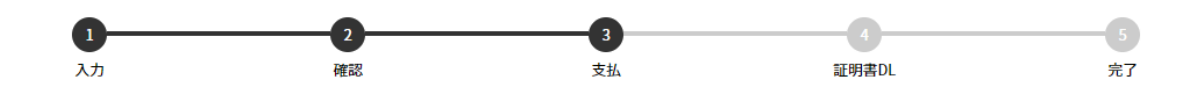

## 支払方法を選択

登録の手数料をご確認のうえ、支払方法を選択してください。

## 登録の手数料

マイクロチップ情報登録の手数料: 300円

## 支払方法選択

クレジットカードまたはコード決済でのお支払いが可能です。

クレジットカード
 ※クレジットカード情報の取扱いにつきましては、こちらをご確認ください。

戻る

コード決済
 ※ご利用可能なコード決済サービス: PayPay

支払い手続きへ進む(別サイトの画面が開きます)

# 1頭ずつの登録 登録証明書のダウンロード

# 登録証明書のダウンロード

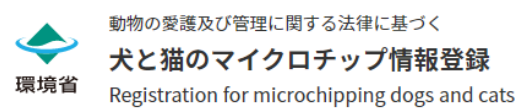

日本語 | English マイクロチップ情報登録について よくある質問

 $\mathbf{\Lambda}$ 

## マイクロチップ情報登録(1頭ずつ)

トップ > 動物取扱業関連の方 > マイクロチップ情報登録(1頭ずつ)

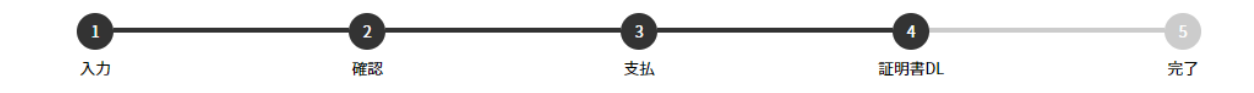

登録証明書のダウンロード

支払処理が完了しました。 登録証明書をダウンロード後、[次へ]を押してください。 住所変更や各種申請の際に必要となりますので、お手元で大切に保管してください。

## 登録証明書をダウンロードする(PDF) 📩

ダウンロードしました

利用規約 ウェブアクセシビリティ 個人情報保護方針 特定商取引法に基づく表記

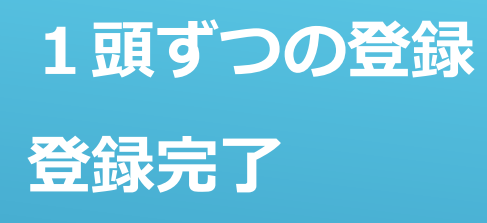

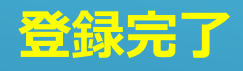

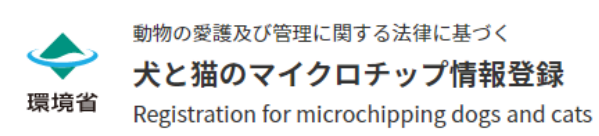

日本語 | English マイクロチップ情報登録について よくある質問

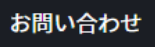

## マイクロチップ情報登録(1頭ずつ)

## トップ > 動物取扱業関連の方 > マイクロチップ情報登録(1頭ずつ)

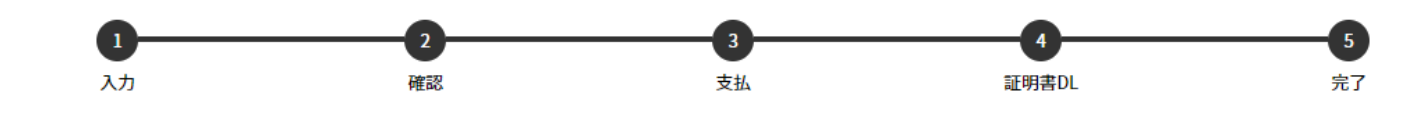

## 登録が完了しました

ご登録いただいた電子メールアドレス(sample@example.com)宛にも同様の登録証明書を送付いたしました。 ワンストップ~xxxxxxxxxxxxxxxx(日獣様にて検討、ワンストップ参加有り無しの文面)

トップに戻る

Copyrights (C) 2022 Japan Veterinary Medical Association. All Rights Reserved.

利用規約 ウェブアクセシビリティ 個人情報保護方針 特定商取引法に基づく表記

# 複数頭を一括登録・変更

マイクロチップ情報の登録 所有者の変更登録 登録事項の変更 連続登録 (マイクロチップ情報登録 +所有者変更登録)

## 複数頭を一括登録・変更

CSVファイルで登録や変更登録、情報変更などの複数頭の一括手続きもこちらから行うことができます。 一括登録の様式(CSVファイル)をダウンロードし入力してから登録にお進みください。

| Ł | 品種リ | スト | (ver.1.0) | CSV |
|---|-----|----|-----------|-----|
|   |     |    |           |     |

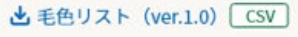

| マイクロチップ情報の登録 >                                                                    | 所有者の変更登録                                                                          | > |
|-----------------------------------------------------------------------------------|-----------------------------------------------------------------------------------|---|
| <ul> <li>▲ 入力フォーマット (ver.1.0) CSV</li> <li>▲ 項目仕様・作成上の注意 (ver.1.0) PDF</li> </ul> | <ul> <li>▲ 入力フォーマット (ver.1.0) CSV</li> <li>▲ 項目仕様・作成上の注意 (ver.1.0) PDF</li> </ul> |   |
| 登録事項の変更                                                                           | マイクロチップ情報登録+所有者変更登録                                                               | , |
| <ul> <li>▲ 入力フォーマット (ver.1.0) CSV</li> <li>▲ 項目仕様・作成上の注意 (ver.1.0) PDF</li> </ul> | <ul> <li>▲ 入力フォーマット (ver.1.0) CSV</li> <li>▲ 項目仕様・作成上の注意 (ver.1.0) PDF</li> </ul> |   |

# 複数頭の登録 アップロード画面

# 申請代行者の情報の入力

- ・氏名/法人名
- ・住所/所在地
- ・電話番号

# CSVファイルのアップロード

 動物の愛護及び管理に関する法律に基づく

 大と猫のマイクロチップ情報登録

 Registration for microchipping dogs and cats

## マイクロチップ情報登録(複数)

#### トップ > 動物取扱業関連の方 > マイクロチップ情報登録(複数)

### ファイルアップロード

- CSVファイルを選択後[エシーテェッン]小フノでテャしてヽルさい。
- アップロード後、データ数によってはエラーチェックに時間がかかることがあります。あらかじめご了承ください。

申請代行者(所有者に代わり申請をする者)の方はチェックしてください

#### ☑ 申請代行者

### 申請代行者の情報

| 申請代行者の氏名(法人にあっては、<br>名称及び担当者の氏名) 🞯 | 氏名または法人名                                                                                                    |
|------------------------------------|----------------------------------------------------------------------------------------------------|
| 申請代行者の住所(法人にあっては、<br>事務所の所在地) 🔗    | <ul> <li>郵便番号(数値7瓶、ハイフンなし)</li> <li>一部便番号</li> <li>住所自動入力</li> <li>都適府県</li> <li>選択してください</li> <li>本</li> <li>市区町村</li> </ul> |
|                                    | 丁目以降・建物名           丁目以降・建物名                                                                                                   |
| 申請代行者の電話番号 👧                       | ーつ以上の電話番号を入力してください<br>電話番号 (ハイフンなし)<br>電話番号<br>携帯電話番号 (ハイフンなし)                                                                |
|                                    | 携带電話番号                                                                                                    |
| CSVファイルを選択                         |                                                                                                    |

|  | ファイルをドラッグ&ドロップ、 | <b>3</b><br><b>a</b><br><b>b</b><br><b>b</b><br><b>b</b><br><b>c</b><br><b>c</b><br><b>c</b><br><b>c</b><br><b>c</b><br><b>c</b><br><b>c</b><br><b>c</b> | <u>ァイルを選択</u> |  |
|--|-----------------|----------------------------------------------------------------------------------------------------|---------------|--|
|  | 戻る              | エラーチェック                                                                                                    |               |  |

# 複数頭の登録 エラーチェック結果

# 登録可能件数 エラー件数

# すべて登録せずに戻るか、 登録可能なデータだけ登録を進めるか選択

動物の愛護及び管理に関する法律に基づく
 犬と猫のマイクロチップ情報登録
 Registration for microchipping dogs and cats

お問い合わせ

## マイクロチップ情報登録(複数)

トップ > 動物取扱業関連の方 > マイクロチップ情報登録(複数)

#### エラーチェック結果(NECで文案作成)

970件が登録可能です。

登録可能なデータを登録する場合は[970件を登録し支払い処理に進む]を押してください。 登録できないデータのエラー内容は[エラー一覧]または[エラーダウンロード]ボタンで確認可能です。

#### ※ダウンロードしたファイルは、最後列にエラー内容を記載していますので、修正のうえ最後列を削除し、再度アップロードしてください。

#### データ件数:1,000

 登録可能な件数: 970 ▲ 登録可能データダウンロード エラー件数: 30 ▲ エラーデータダウンロード

すべて登録せずに戻る 970件を登録し支払処理に進む

#### エラー一覧

説明文説明文説明文説明文説明文説明文説明文

#### エラー項目数:000(※表示件数上限:1,000)

| 行番号 | マイクロチップの識別番号                            | エラー項目        | エラー内容               |
|-----|-----------------------------------------|--------------|---------------------|
| 5   | 111111111111111                         | 所有者の住所       | 入力してください            |
| 5   | 111111111111111                         | 所有者の電話番号     | 1種類以上の電話番号を入力してください |
| 21  | 2222222222222222                        | 動物の品種        | 入力してください            |
| 50  | 66666666666666                          | 動物取扱業の情報     | 1種類以上入力してください       |
| 52  | 123451234512345                         | 所有者の住所       | 入力してください            |
| 80  | 888888888888888888888888888888888888888 | 所有者の電話番号     | 1種類以上の電話番号を入力してください |
| 125 | 3333333333333335                        | 動物の品種        | 入力してください            |
| 150 | 444445555511111                         | 動物取扱業の情報     | 1種類以上入力してください       |
| 320 | 12345678901234512345                    | 動物の品種        | 入力してください            |
| 320 | 12345678901234512345                    | 動物取扱業の情報     | 1種類以上入力してください       |
| 500 | דדדדדדדדדדד                             | 所有者の住所       | 入力してください            |
| 500 | דדדדדדדדדד                              | 所有者の電話番号     | 1種類以上の電話番号を入力してください |
| 510 | 000111222333444555                      | マイクロチップの識別番号 | 半角数字15桁で入力してください    |
| 870 | 999995555566666                         | 動物取扱業の情報     | 1種類以上入力してください       |
| 878 | 8888866666777777                        | 所有者の住所       | 入力してください            |
| 900 | 900900900900900                         | 所有者の電話番号     | 1種類以上の電話番号を入力してください |
| 900 | 900900900900900                         | 動物の品種        | 入力してください            |
| 910 | 555556666633333                         | 動物取扱業の情報     | 1種類以上入力してください       |
| 910 | 555556666633333                         | 動物の品種        | 入力してください            |
| 910 | 555556666633333                         | 動物取扱業の情報     | 1種類以上入力してください       |

< 前の20件 1 2 3 次の20件>

# 複数頭の登録 支払い方法の選択

クレジットカード コード決済(PayPay) 動物の愛護及び管理に関する法律に基づく
 犬と猫のマイクロチップ情報登録
 Registration for microchipping dogs and cats

日本語 | English マイクロチップ情報登録について よくある質問

お問い合わせ

 $\mathbf{\Lambda}$ 

## マイクロチップ情報登録(複数)

## トップ > 動物取扱業関連の方 > マイクロチップ情報登録(複数)

## 支払方法を選択

## 登録の手数料

| マイクロチップ情報登録の手数料 | 300円     |
|-----------------|----------|
| 登録頭数            | 970      |
| 合計金額            | 291,000円 |

## 支払方法選択

クレジットカードまたはコード決済でのお支払いが可能です。

クレジットカード
 ※クレジットカード情報の取扱いにつきましては、こちらをご確認ください。

戻る

コード決済
 ※ご利用可能なコード決済サービス: PayPay

支払い手続きへ進む(別サイトの画面が開きます)

Copyrights (C) 2022 Japan Veterinary Medical Association. All Rights Reserved.

利用規約 ウェブアクセシビリティ 個人情報保護方針 特定商取引法に基づく表記

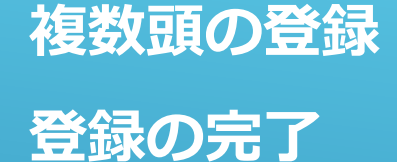

# 登録情報のダウンロード 登録証明書のダウンロード

動物の愛護及び管理に関する法律に基づく
 犬と猫のマイクロチップ情報登録
 Registration for microchipping dogs and cats

日本語 | English マイクロチップ情報登録について よくある質問

お問い合わせ

 $\mathbf{\Lambda}$ 

## マイクロチップ情報登録(複数)

## トップ > 動物取扱業関連の方 > マイクロチップ情報登録(複数)

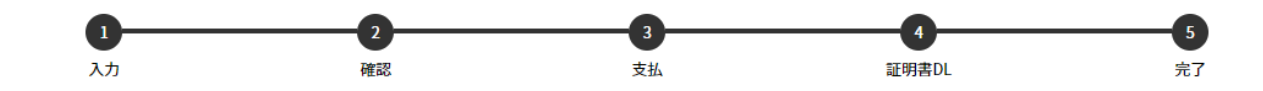

## 登録が完了しました

CSVの所有者情報に記載の電子メールアドレス宛に登録証明書を送付いたしました。 登録証明書および暗証記号一覧はこちらからもダウンロード可能です。

※登録データ数やお使いの環境によってはダウンロードに時間がかかる場合があります

暗証記号情報をダウンロードする(CSV) 🕹

登録証明書をダウンロードする(PDF) 🕹

トップに戻る

Copyrights (C) 2022 Japan Veterinary Medical Association. All Rights Reserved.

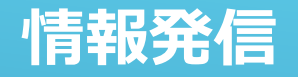

# ◆環境大臣指定登録機関 暫定ホームページ 令和4年5月末まで https://pre.mc.env.go.jp

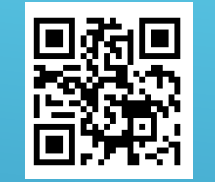

# ◆環境大臣指定登録機関「犬と猫のマイクロチップ情報登録」ホームページ 令和4年6月1日から https://reg.mc.env.go.jp

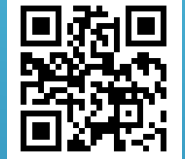

ポイント: 法施行までは暫定ページで情報配信していきますのでサイトをご確認ください